# TUTORIAL EXPRESSO

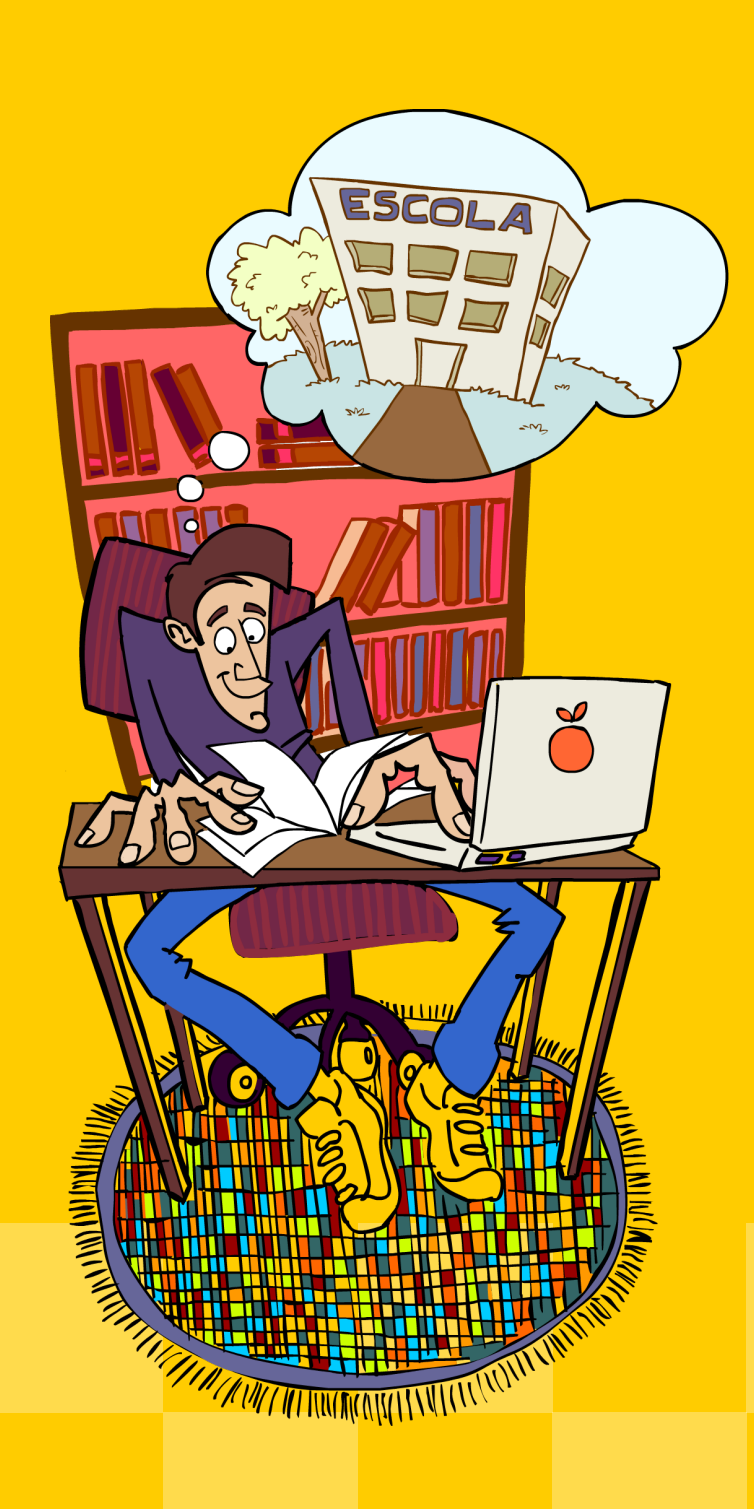

# PASSO A PASSO PARA ACESSAR SEU E-MAIL EXPRESSO

Primeiramente, acesse o Portal Dia a Dia Educação no sítio: www.diaadiaeducacao.pr.gov.br

Depois, clique em **EDUCADORES**. Observe, no canto direito da página, o quadro **Acesse seu e-mail.** Clique sobre ele. Abrirá uma página para que você preencha o **Login** (número do seu RG) e a **Senha**. Após preencher os campos, clique em **OK**. A página do Expresso será aberta. Clique no segundo quadro da aba horizontal superior (Expresso Mail) para você acessar seus *e-mails*.

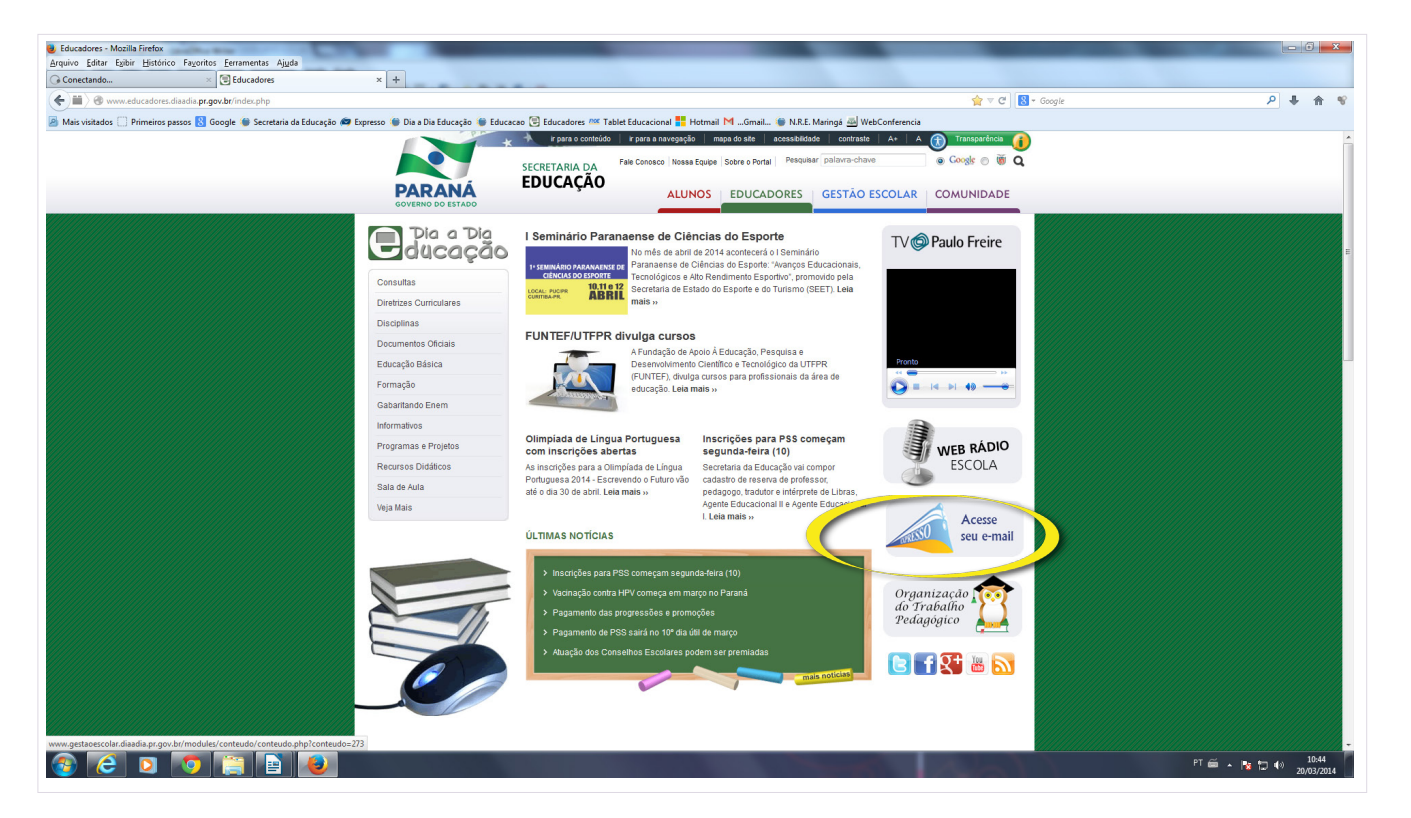

Outro caminho possível é acessar o *link*: http://seed.pr.gov.br/

Após acessar o *link*, preencha o campo **Usuário** (aqui não é o número do RG, mas o nome de usuário) e a **Senha**. Clique em **Entrar**.

Ao acessar seu *e-mail* Expresso, você verificará que o seu correio se divide em algumas partes principais, sendo elas:

Caixa de Entrada: Onde ficam as mensagens que chegam no seu e-mail.

Enviado: Onde ficam cópias das mensagens que foram enviadas, se assim configurado.

**Lixeira**: Para onde vão as mensagens após serem apagadas das outras pastas, se assim configurado.

#### Rascunho: Onde ficam as mensagens que foram salvas como rascunho, se assim configurado.

| Expresso Livre [Expresso Mail] - Mozilla Firefox<br>Arquivo Editar Egibir Histórico Fagoritos Ferri | amentas Aj <u>u</u> da  |                                                       |                                                                                                    |                                 |                                  |
|----------------------------------------------------------------------------------------------------|-------------------------|-------------------------------------------------------|----------------------------------------------------------------------------------------------------|---------------------------------|----------------------------------|
| The Curso: JANE CESCONETO CAIRES - G 🛛 🍓 🗗                                                          | xpresso Livre (Expresso | Mail] × +                                             |                                                                                                    |                                 | -                                |
| Seed.pr.gov.br/expressoMaill_2/index.php                                                            |                         |                                                       |                                                                                                    | ☆ マ C <sup>i</sup> Sociele      | P 🖡 🏦 😵                          |
| 🖉 Mais visitados 🗌 Primeiros passos 🚷 Google                                                        | 🍥 Secretaria da Educi   | ação 🚌 Expresso 🌘 Dia a Dia Educação 🌘 Educacao 😒 Edu | cadores 🏁 Tablet Educacional <table-cell-rows> Hotmail MGmail 🌘 N.R.E. Maringá 🛃 WebConferencia</table-cell-rows> |                                 |                                  |
| expresso                                                                                            |                         |                                                       | o 📰 💷 🎉 🏷                                                                                                    |                                 |                                  |
| 😚 SHEILA DOS SANTOS LIMA - 🤉                                                                        | Quinta-feira 20/0       | 03/2014 Atualizar meu telefone                        |                                                                                                    | 🗎 Minhas Preferências           | ASugestões 🕐 Ajuda               |
| 44% (221 MB/                                                                                        | 500 MB)                 |                                                       | Expresso Mail                                                                                                    |                                 | << 1 2 3 4 5 >>                  |
| 🔍 🖾 🛣                                                                                               | Caixa de                | Entrada [498 / 712]                                   |                                                                                                    |                                 |                                  |
| I Nova Mensagem                                                                                     |                         | Quem                                                  | Assunto                                                                                                    | Data*                           | Tamanho                          |
| Atualizar                                                                                           |                         | 🖾 ROSANGELA KRIKI DE ANDRADE                          | GTR2014-T1078-JANE.CAIRES: Re: Fórum de apres                                                                     | 09:4                            | 5 5 КВ 🔶                         |
| Ferramentas                                                                                         |                         | 🖂 DANIELI MARX                                        | GTR2014-T1078-JANE.CAIRES: Re: Fórum de apres                                                                     | 08:5                            | 5 КВ                             |
| - Minhas Pastas                                                                                     |                         | 🖾 Expresso Divulgacao                                 | Nova exposiXXo no Centro Juvenil de Artes PlXstica                                                                | 01:1                            | 7 1 KB                           |
| Caixa de Entrada (498)                                                                              |                         | JOANICE ZUBER BEDNARCHUK                              | GTR2014-T1078-JANE.CAIRES: Re: Fórum de apres                                                                     | Onter                           | n 6 KB                           |
| A Rascunhos                                                                                         |                         | 🖂 Expresso Divulgacao                                 | Concerto de Abertura da Orquestra SinfXnica do Par                                                                | Onter                           | n 1 KB                           |
| CRTE (5)                                                                                            |                         | 🖂 NOELI THIEM                                         | GTR2014-T1078-JANE.CAIRES: Re: Fórum de apres                                                                     | Onter                           | n 5KB                            |
| Enviado                                                                                             |                         | 🖂 Expresso Divulgacao                                 | News EdiXXo 1-2014 do CEDH-PR                                                                                     | Onter                           | n 13 KB                          |
| pessoais                                                                                            |                         | 🖂 Coordenação CRTE                                    | Solicitação de conteúdo pedagógico - Formação Tecn                                                                | Onter                           | n 10 KB                          |
| Rascumo                                                                                             |                         | 🖂 Expresso Divulgacao                                 | Convite - Entrega das Unidades MXveis de Atendimen                                                                | Onter                           | n 1 KB                           |
|                                                                                                    |                         | M SHEILA DOS SANTOS LIMA                              | ApcMob_3: Re: Apresentação: Quem somos e                                                                          | Onter                           | n 7 KB 📰                         |
|                                                                                                    |                         | 🖂 Elciana Goedert                                     | Re: pedido de informação                                                                                          | Onter                           | n 5KB                            |
|                                                                                                    |                         | 🖂 Coordenação CRTE                                    | Cancelamento da webconferência                                                                                    | Onter                           | n 9 KB                           |
|                                                                                                    |                         | 🖂 NRE PDE de Maringa                                  | Fw: Orientação nº 003/2014                                                                                        | Onter                           | n 381 KB                         |
|                                                                                                    |                         | 🖄 MARIA INES TEIXEIRA BARBOSA                         | Fw: Re: Convocação para webconferência dia 19/03                                                                  | Onten                           | n 10 KB                          |
|                                                                                                    |                         | 🖄 Heliana da Silva                                    | Re: resposta do processo 13.029.908-3                                                                             | Onter                           | n 3 KB                           |
|                                                                                                    |                         | 🖂 MARIA INES TEIXEIRA BARBOSA                         | Fw: Convocação para webconferência dia 19/03                                                                      | Terça-fe                        | aira 366 KB                      |
|                                                                                                    |                         | 🖄 MARIA INES TEIXEIRA BARBOSA                         | Fw: WebConferenciaCRTE                                                                                            | Terça-fe                        | eira 7 KB                        |
|                                                                                                    |                         | 🗟 Coordenação CRTE                                    | Fwd: Convocação para webconferência dia 19/03                                                                     | Terça-fé                        | aira 387 KB                      |
|                                                                                                    |                         | 🖾 Expresso Divulgacao                                 | LanXamento do livro pXstumo                                                                                       | Terça-fe                        | eira 1 KB                        |
|                                                                                                    |                         | 🖂 Expresso Divulgacao                                 | 7X Caminhada da IntegraXXo Ambiental - Salgado Fil                                                                | 17/03/2                         | 014 5 KB                         |
|                                                                                                    |                         | 🖾 Expresso Divulgacao                                 | Convite AudiXncia PXblica da ComissXo Estadual da                                                                 | 17/03/2                         | 014 1 KB                         |
|                                                                                                    |                         | 🖂 Expresso Divulgacao                                 | Caminhada na Natureza - Siqueira Campos - Circuito                                                                | 17/03/2                         | 014 5 KB                         |
| <b>9</b>                                                                                            | 🥑 Apagar                | 🖏 Mover 📥 Imprimir 💣 Exportar 💣 Im                    | portar                                                                                                    | Listar: Todas, Não lidas, Lidas | , Respondidas, Importantes       |
| 🚳 🩋 🖸 🌍 😭                                                                                           | ] 📄 🍓                   |                                                       |                                                                                                    |                                 | PT 🚔 🔺 🍡 🗊 🌒 10:53<br>20/03/2014 |

#### Orientações de uso do e-mail Expresso

- Para visualizar um *e-mail* recebido basta clicar sobre ele e uma aba se abrirá na parte superior da página para leitura da mensagem.

– Para fechar uma mensagem, clique no X vermelho da aba correspondente.

 – Para saber se recebeu nova mensagem, basta clicar em Atualizar e as mensagens novas aparecerão em negrito na pasta Caixa de Entrada.

 Para apagar uma mensagem, selecione a caixinha à esquerda da mensagem a ser apagada e clique na opção Apagar (que está no canto inferior esquerdo da página).

## IMPORTANTE!

Verifique o uso da capacidade da sua conta de *e-mail.* Há uma barra que aparece acima do menu e nela são mostradas a porcentagem de uso e a quantidade de memória usada pelas mensagens armazenadas. Enquanto a barra estiver verde, existe espaço livre. Se a barra estiver amarela, fique alerta e verifique a possibilidade de apagar algumas mensagens. Caso a barra já esteja na cor vermelha, significa que sua caixa de mensagem está lotada. *É necessário, então, que algumas mensagens sejam apagadas até que a barra mude de cor.* 

As mensagens apagadas ficarão na pasta Lixeira e, para limpar a lixeira, clique na pasta
Ferramentas e depois em Limpar lixeira.

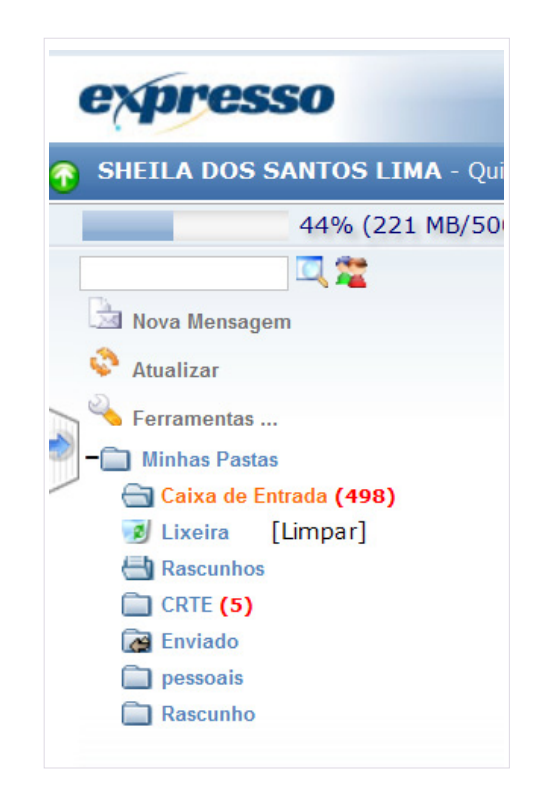

#### Como escrever um e-mail?

Se você quiser escrever um *e-mail*, clique em **Nova Mensagem** do menu à esquerda da tela. Neste momento, aparecerá a tela para compor a nova mensagem. Preencha os seguintes campos:

Para: digite o endereço do destinatário.

Assunto: digite o assunto de que se trata a mensagem.

**Conf. de Leitura**: para saber se o destinatário acessou a mensagem, selecione a caixa desta opção.

Na caixa em branco, digite a mensagem.

| Enviar   3<br>Para: | Salvar   Pesquisa                   | ŗ                          |  |
|---------------------|-------------------------------------|----------------------------|--|
|                     | Adicionar CC   4                    | dicionar CCo               |  |
| Assunto:            |                                     |                            |  |
|                     | Conf. de Leitura<br>Anexos: adicion | r+                         |  |
|                     | Arial                               | 1(8pt)B I U A 書書書 いつ結目症症 & |  |
|                     |                                     |                            |  |
|                     |                                     |                            |  |
|                     |                                     |                            |  |
|                     |                                     |                            |  |
|                     |                                     |                            |  |

**Obs.:** A mensagem no *e-mail* segue os passos gerais de uma carta. Ela deve, portanto, conter:

- A) Saudação (Oi, Olá, Bom dia etc)
- B) Corpo da mensagem
- C) Despedida (Um abraço, Até mais, Atenciosamente etc)

#### Como inserir uma assinatura pronta nos meus e-mails?

O *e-mail* institucional é também uma forma de identificação (virtual) do indivíduo. É possível criar uma assinatura que identifique o professor. Esta assinatura será mandada automaticamente, ou seja, o professor não precisará escrevê-la sempre que for enviar um *e-mail*.

Passo a passo para inserir assinatura:

- Em **Ferramentas**, no menu à esquerda da tela, aparecerá o menu flutuante **Preferências**.
- Em Tipo de Assinatura você poderá escolher entre Texto Simples e Texto Rico. O Texto Rico permite que a assinatura tenha formatação (fonte, cor, realçar...). Escreva a assinatura no campo apropriado.
- Se desejar, selecione a opção Sim em Inserir a assinatura automaticamente em novas mensagens;
- Clique em Salvar.

#### Como enviar e-mails com Confirmação de leitura?

Antes de enviar uma mensagem, **selecione a caixa Conf. de Leitura**. Assim, quando o destinatário ler a mensagem, será enviada a você uma mensagem de notificação.

#### Como enviar um e-mail para vários destinatários?

Para enviar um *e-mail* para vários destinatários, escreva os endereços de *e-mails* no campo
Para e/ou Adicionar CC, separando os *e-mails* com vírgula.

Para ocultar os endereços de *e-mails*, digite-os no campo Adicionar CCo, separando os *e-mails* com vírgula.

#### Como inserir anexos em meus e-mails?

Se quiser inserir um anexo em seu *e-mail*, clique em **Anexos: adicionar +** e, em seguida, **Selecionar arquivo...** Selecione com um duplo clique o arquivo a ser anexado. Para adicionar mais um anexo, clique novamente em **Anexos: adicionar +**. Se desejar remover um anexo, basta clicar em **Remover**.

| 1 | Anexos: adicionar+ |            |       |            |       |         |           |         |              |
|---|--------------------|------------|-------|------------|-------|---------|-----------|---------|--------------|
|   |                    |            |       |            |       |         | Browse    | Remover |              |
|   | Arial              | 🗾 1 (8 pt) | 🗾 В 🛛 | <u>u</u> A | ≣ ≣ ∃ | <b></b> | n n i ⊟ 🗄 | f≡ f≡ ( | 🏝 <u> </u> 🗉 |
|   |                    |            |       |            |       |         |           |         |              |

#### Como responder um e-mail?

- Para responder uma mensagem, abra a mensagem a ser respondida.
- Clique em Responder.
- Escreva o texto da mensagem no grande espaço branco embaixo.
- Clique em Enviar.

Para encaminhar uma mensagem: Abra a mensagem a ser encaminhada;

- Clique em Encaminhar (aparecerá a tela para compor nova mensagem);
- Escreva o endereço de e-mail da pessoa a receber a mensagem no campo Para;
- Clique em Enviar.

Para procurar o *e-mail* de alguém pelo nome:

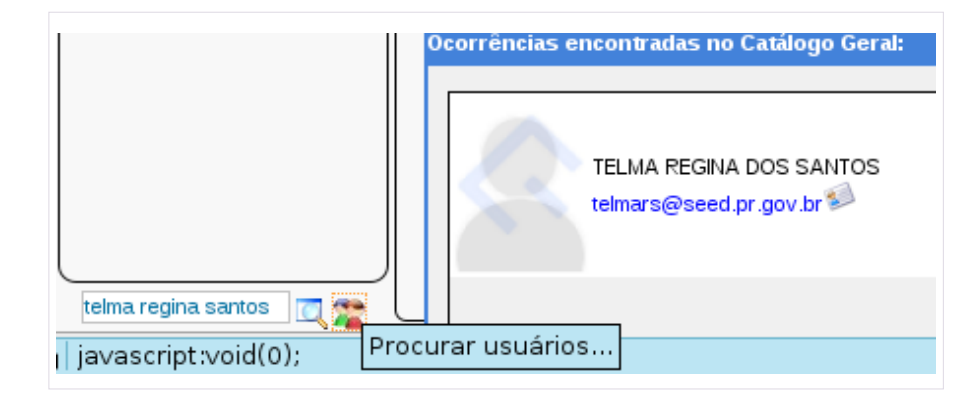

- Escreva o nome da pessoa, no campo acima da opção **Nova Mensagem** e clique no ícone **Procurar usuários...** 

- Aparecerá uma janela, contendo as Ocorrências encontradas no Catálogo Geral;

- Selecione o nome da pessoa;

- Para adicionar a pessoa em seus contatos, clique no envelope que aparece na frente do endereço de *e-mail* e depois clique em **Salvar**.

### Você poderá, também:

- Escrever o nome da pessoa no campo **Para**, **CC** ou **Cco**.

- Clicar no símbolo da lupa à direita do campo correspondente ou pressione F9 em seu teclado;

- Clicar em **OK**.

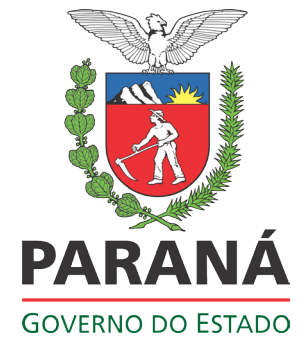